## STEPS TO POST BUTTON/IMAGE ON ORGANIZATIONS WEBSITE

Here are general steps required to save and upload images to a site.

- 1. Right click on the image and select "Save Picture As..." (in Firefox it would be "Save Image As...") and save the image to your computer.
- Upload the image to a folder on the server. Example: <u>http://yoursite.gc.ca/images</u>/ In the example above, a folder named images would need to be created and the saved image would need to be uploaded here.
- Once the image has been uploaded, it can now be referenced within your page. This would be done using the following code:
  a href="<u>http://canada.ca/accessible-canada</u>" rel="external"><img src="<u>http://yoursite.gc.ca/images</u>/name\_of\_image.jpg" /></a> In the example above:
  - <u>http://canada.ca/accessible-canada</u> = the page you would like the image to link to.
  - **rel="external"** = used when the link will bring you to an external site.
  - **name\_of\_image.jpg** = would be replaced with whatever the image was saved as in Step #1.

The image should now appear on your web page.

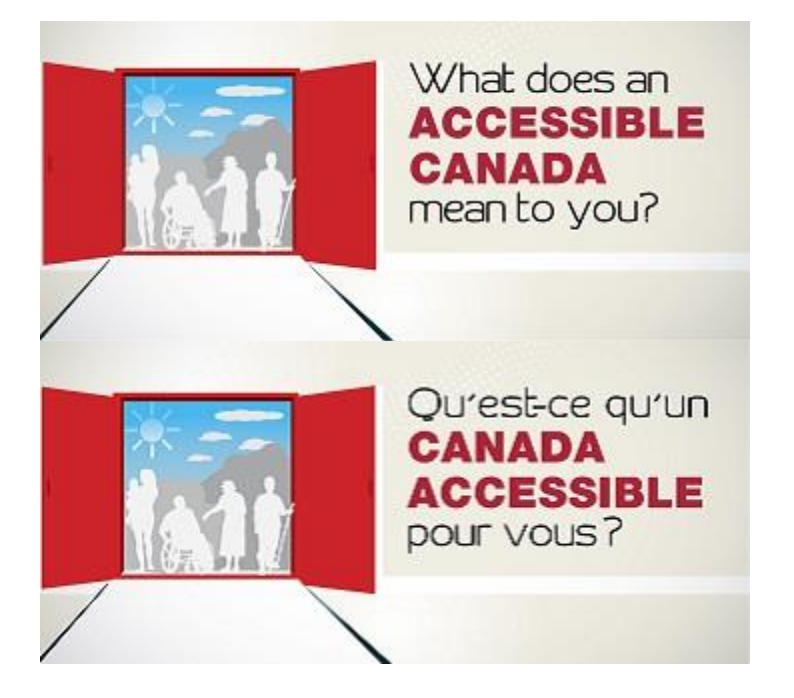